## LINEE GUIDA PER GLI UTENTI

- **1.** Accederealportalepubblicodallink:<a href="https://upoplanner.uniupo.it/portaleplanning/UNIUPO-biblio/index.php">https://upoplanner.uniupo.it/portaleplanning/UNIUPO-biblio/index.php</a>
- 2. Selezionare Nuova prenotazione

| ie servizi                                                             |                                                                                                    |
|------------------------------------------------------------------------|----------------------------------------------------------------------------------------------------|
| Informazioni iniziali                                                  |                                                                                                    |
| Bernenuto nel pertote di pranotazione del soniti della tua Università. |                                                                                                    |
|                                                                        | ~~~                                                                                                    |
| =-                                                                     | 202                                                                                                    |
|                                                                        | <u>रे रि</u>                                                                                                    |
|                                                                        |                                                                                                    |
| Clicco qui per prendetare il tuo posto in aula strutio                 | Cicca qui per modificare oppure annuliare una tup steedente prenotatione. Per i tanda che la prevedena potral anche utilizzare la<br>funzione libera fosto del pomotatori di antegiare forano di fine della tua previstanone. |

 Scegliere come tipo di servizio Prenotazione pass Esami di laurea – Scuola di Medicina e selezionare la data interessata

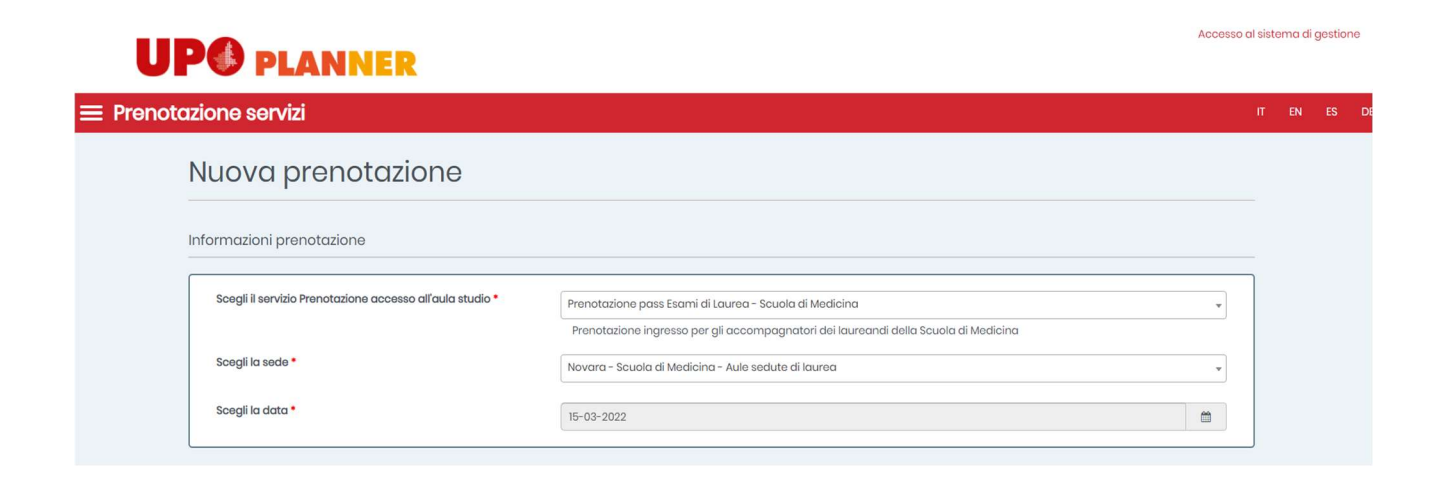

**4.** Inserire tutti i dati obbligatori prestando attenzione soprattutto all'indirizzo email e al nome del laureando

| Cognome e Nome *                                                                                                    | Inserire il Cognome e il Nome                                                                                                    |  |
|----------------------------------------------------------------------------------------------------|----------------------------------------------------------------------------------------------------|--|
|                                                                                                    |                                                                                                    |  |
| Email •                                                                                                    | Inserire la Email                                                                                                    |  |
| Telefono                                                                                                    | Insarira il numera di telefona                                                                                                    |  |
| Con no perioricador lo subarto dutas a dutas a lovo preso p<br>all'Indrizzo https://multiblog.uniupoit/nova/covid-misur<br>In occasione di tutti gli accessi presso i locali dell'Univer<br>locali, ed in particolare al rispotto delle norme igienico-<br>strutture dell'Università, il sottoscritto si impegna a NON<br>(Loca) | san a consenza e a consenza e majorizza e non ne consenza e mon e consenza e procesa e mos nago costa e montenes acconsenza e ne e emergencia<br>nel a costa e procesa e entre e entre e entre e disposition i contenute nel protocolli adottati dall'università relativi all'occesso e alla permanenza nel<br>enantaria, difficiato dei dispositioni di protezione individuasi (pR) e in legato della distatta dall'università relativi all'occesso e alla permanenza nel<br>enantaria, difficiato dei dispositioni di protezione individuasi (pR) e in legato della distatta dall'università relativi all'occesso e alla permanenza nel<br>accedere al locali se non dopo avero verificato il rispetto di tutte le prescrizioni previste. |  |
| •                                                                                                    |                                                                                                    |  |
| prmazioni aggiuntive                                                                                                    |                                                                                                    |  |
| ormazioni aggiuntive                                                                                                    | Inseriro nome o cognome del laureando                                                                                                    |  |
| ormazioni aggiuntive Nome e Cognome laureando • Aula seduta di laurea •                                                                                                    | Inseirire nome e cognome del laureando<br>Indicare l'aula in cui ai svolgerà la seduta di laurea                                                                                                    |  |
| Nome e Cognome laureando •<br>Aula seduta di laurea •<br>Conso di studi laureando •                                                                                                    | Inserire nome e cognome del laureando<br>Indicare faula in cui si svolgerà la seduta di laurea<br>Inserire il corso di studi del laureando                                                                                                    |  |
| ormazioni aggiuntive Nome e Cognome laureando • Aula seduta di laurea • Corso di studi laureando •                                                                                                    | Inserire nome e cognome del laureando<br>Indicare faula in cui si svolgerà la seduta di laurea<br>Inserire il corso di studi del laureando                                                                                                    |  |

- 5. Selezionare Verifica disponibilità
- 6. Selezionare l'orario di inizio della seduta

| « Giorni Preceden | ti            |  |  |  |
|-------------------|---------------|--|--|--|
| MARZO 2022        | 1             |  |  |  |
| 😑 giovedì 17 🔤    | iscondi orari |  |  |  |
| 09:00-11:00       | 09:00         |  |  |  |

 Ricontrollare dal riepilogo che i dati inseriti siano corretti e selezionare Conferma prenotazione (senza questo passaggio la prenotazione non è effettiva e non si riceve il QR code).

| smermi a prenazzone a inverenna una man con mejalogo de date e in codo e con inquise la parta canceliare in<br>on confermi, entro 30 minuti la tua prenatazione sarò automaticamente eliminata. | o a giorno siasso deila duala deila prenolazione.                                                                                                    |  |  |  |
|----------------------------------------------------------------------------------------------------|----------------------------------------------------------------------------------------------------|--|--|--|
| Informazioni prenotazione                                                                                                    | Informazioni utente                                                                                                    |  |  |  |
| Servizio: Prenotazione pass Esami di Laurea - Dipartimento di Scienze del Farmaco                                                                                                    | Email: paolo.rossi@gmail.com                                                                                                    |  |  |  |
| Sede: Novara - Largo Donegani - Aule sedute di laurea                                                                                                    | Cognome e Nome: Paolo Rossi                                                                                                    |  |  |  |
| Indirizzo: Largo Donegani, 2 Novara                                                                                                    | Con la prenotazione, lo studente attesta di aver preso piena conoscenza e di                                                                                                    |  |  |  |
| Sportello: LAU_Pass 001                                                                                                    | accettare di nspettare le norme contenute all'interno dei protocolli anticontagio<br>adottati dall'Università, consultabili anche online all'indirizzo<br>https://multiblog.uniupo.it/news/covid-misure-la-riapertura/misure-di-protezione-la- |  |  |  |
| Data e ora: 21 marzo 2022 13:30                                                                                                    | riapertura-dell%E2%80%99upo.<br>In occasione di tutti gli accessi presso i locali dell'Università, il sottoscritto si impegna<br>a riapettare tutta di giangini postanuto nei protocolli adottati dell'Università solativi                     |  |  |  |
| Durata dell'appuntamento: 2 ore                                                                                                    | all'accesso e alla permanenza nei locali, ed in particolare al rispetto delle norme<br>igienico-sanitarie, all'utilizzo dei dispositivi di protezione individuale (DPI) e al rispetto                                                          |  |  |  |
| Nome e Cognome laureando: Marco Bianchi                                                                                                    | delle distanze di sicurezza. In occasione di tutti i futuri accessi presso le strutture<br>dell'università, il sottoscritto si impegna a NON accedere ai locali se non dopo avere<br>verificato il rispetto di tutte le prescrizioni previste. |  |  |  |
|                                                                                                    | (Leggi)                                                                                                    |  |  |  |
|                                                                                                    | : 51                                                                                                    |  |  |  |
| New York and a state of a state of the state of the state                                                                                                    |                                                                                                    |  |  |  |

\* In caso di errore nella selezione del giorno, la prenotazione deve essere annullata dal riepilogo senza uscire dalla pagina (in caso contrario, la prenotazione rimane bloccata in attesa di conferma e non sarà possibile effettuarne un'altra.

8. Una volta confermata la prenotazione, si riceve istantaneamente una mail contenente il riepilogo della prenotazione effettuata e il QR code per accedere alla struttura.

## ATTENZIONE

- Il candidato deve effettuare una prenotazione per ciascun accompagnatore
- il QR code ricevuto deve essere <u>obbligatoriamente</u> esibito all'ingresso della struttura insieme al Green Pass.